## Global Wellness Assist: Member Journey

| 10.10 |  |  |  |  |  |  | -05 |
|-------|--|--|--|--|--|--|-----|
|       |  |  |  |  |  |  |     |
|       |  |  |  |  |  |  |     |
|       |  |  |  |  |  |  |     |
|       |  |  |  |  |  |  |     |
|       |  |  |  |  |  |  |     |
|       |  |  |  |  |  |  |     |
|       |  |  |  |  |  |  |     |
|       |  |  |  |  |  |  |     |
|       |  |  |  |  |  |  |     |
|       |  |  |  |  |  |  |     |
|       |  |  |  |  |  |  |     |
|       |  |  |  |  |  |  |     |
|       |  |  |  |  |  |  |     |
|       |  |  |  |  |  |  |     |
|       |  |  |  |  |  |  |     |
|       |  |  |  |  |  |  |     |

 $\underline{\bigcirc}$ 

## GeoBlue Mobile App: Access to EAP

#### Select the Telehealth Engagement Button

| ******      | 9:41                                                                                                    |                    | *=            |
|-------------|----------------------------------------------------------------------------------------------------|--------------------|---------------|
|             | Welcome,                                                                                                    | John               |               |
| 72          | Chicago,<br>connect code                                                                                             | IL ~               | 3             |
| Telehe alth | Provider<br>Finder                                                                                                   | Direct Pay         | Claims        |
| MY PREVIO   | DUSLY REQUESTED PR                                                                                                   | ROVIDERS           |               |
| 3           | Fransje van der Wal<br>General Practice<br>Reguliergracht 78c<br>Amsterdam 1071 TP, Nethe<br>31.20.344.9247          | IIs, MD<br>erlands | >             |
| REQUEST DI  | RECT PAY FOR THIS PROV                                                                                               | VIDER              | $\rightarrow$ |
|             | Fransje L. Caljfinger<br>General Practice, Oncology<br>45 grande rue<br>Vernellis Sur Seine, 85948<br>31 20 344 9247 | r, MD              | >             |
| REQUEST DI  | RECT PAY FOR THIS PROV                                                                                               | VIDER              | >             |

## GeoBlue Mobile App: Access to EAP

Telehealth Screen – Select "Talk to a Counselor"

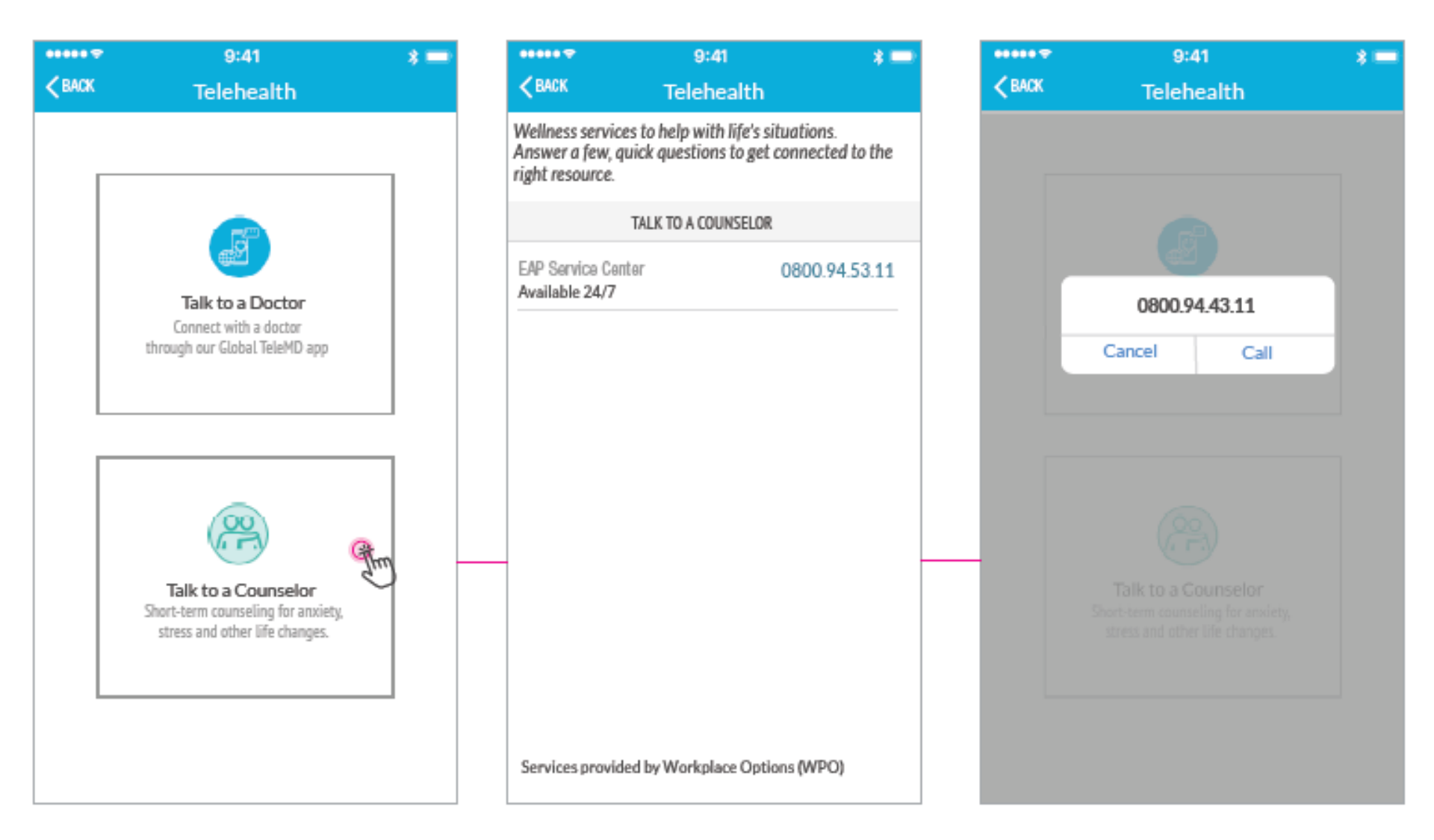

### GeoBlue Mobile App: Access to EAP

#### Telehealth Screen – Select "Talk to a Counselor"

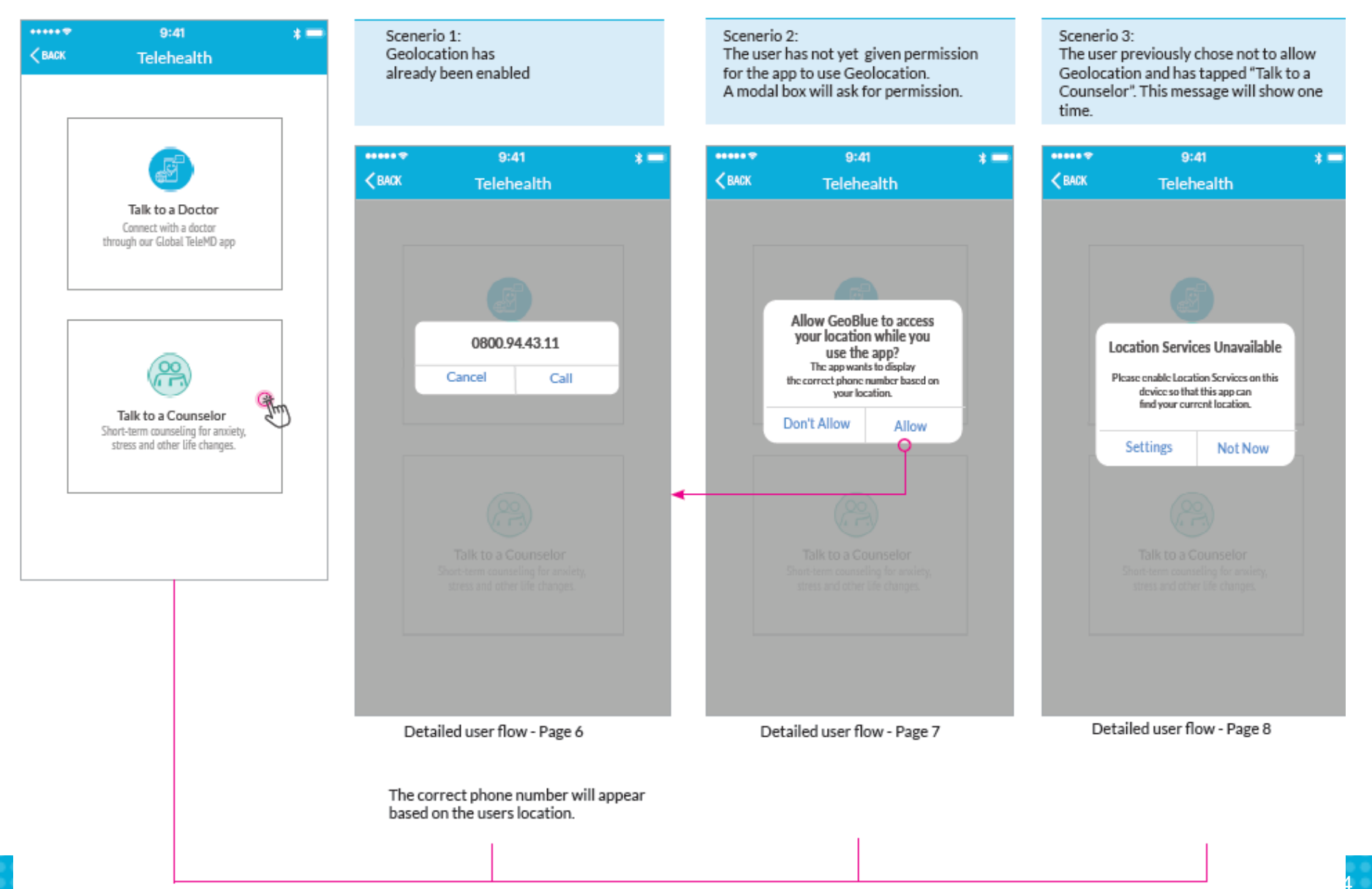

## Student Member Portal-Access to EAP

#### **Tools and Services/Wellness**

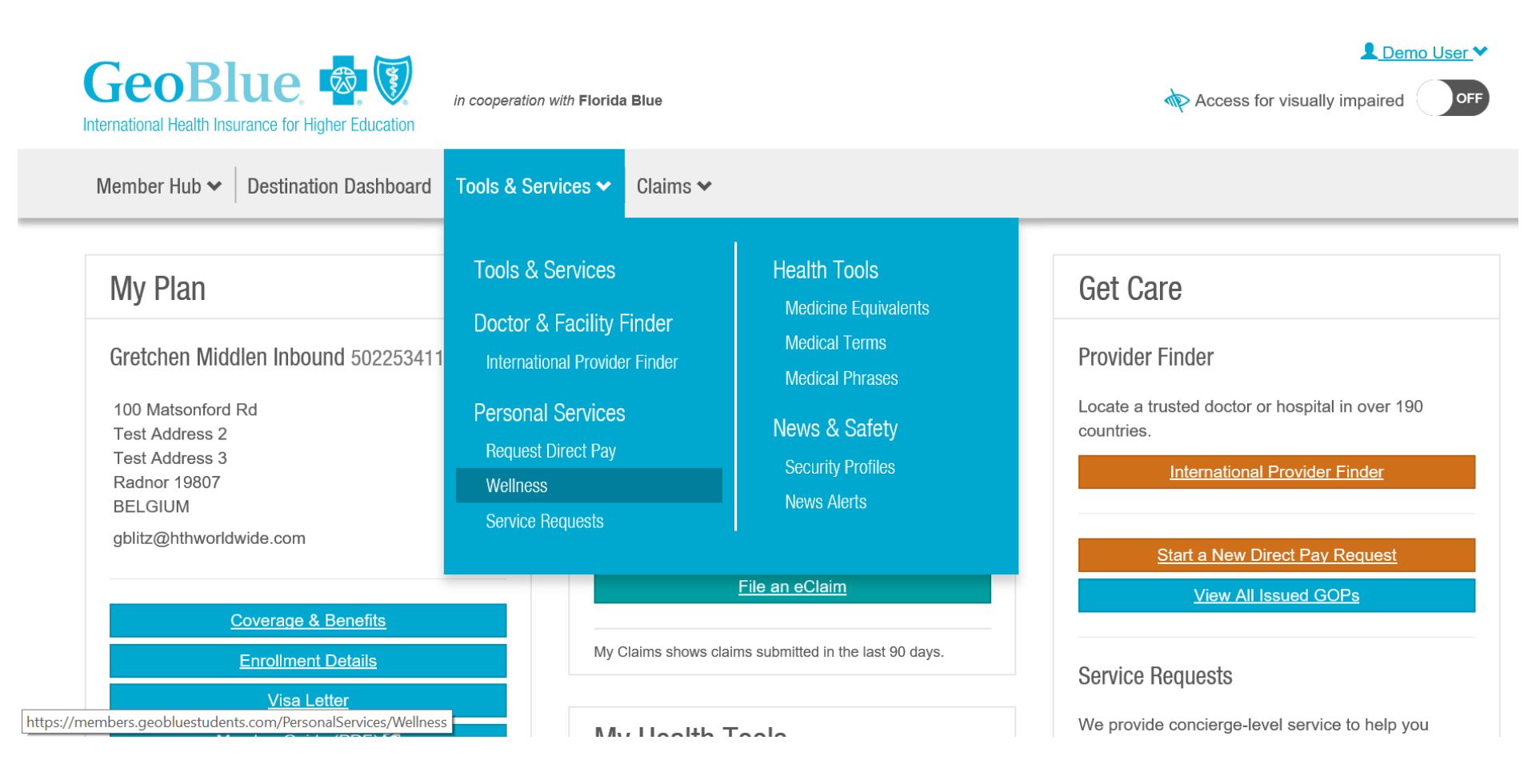

### Link to Wellness Portal on Wellness Page

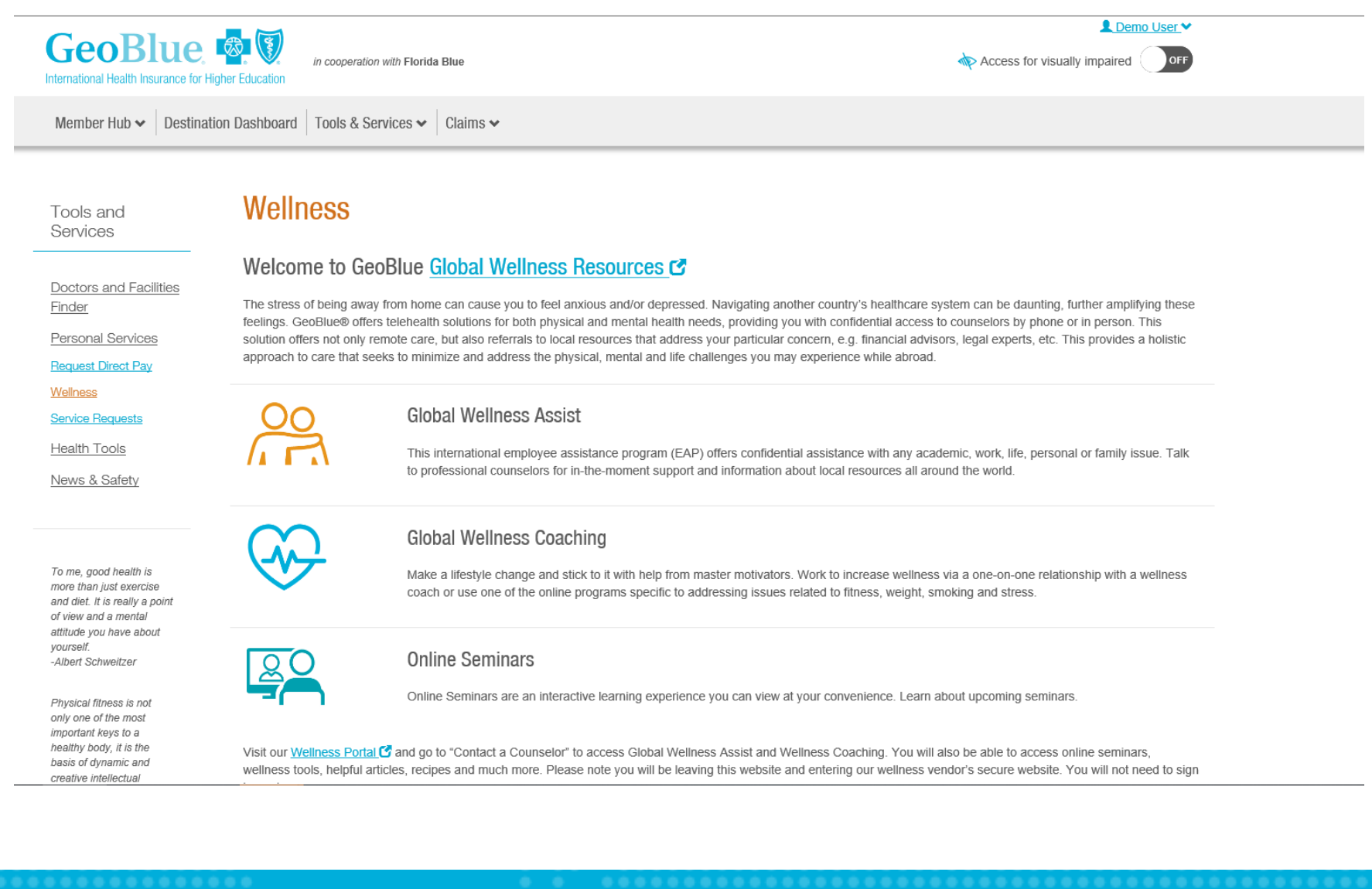

# Wellness Portal – Request thru Chat to Speak with a Counselor (Live Connect- Chat)

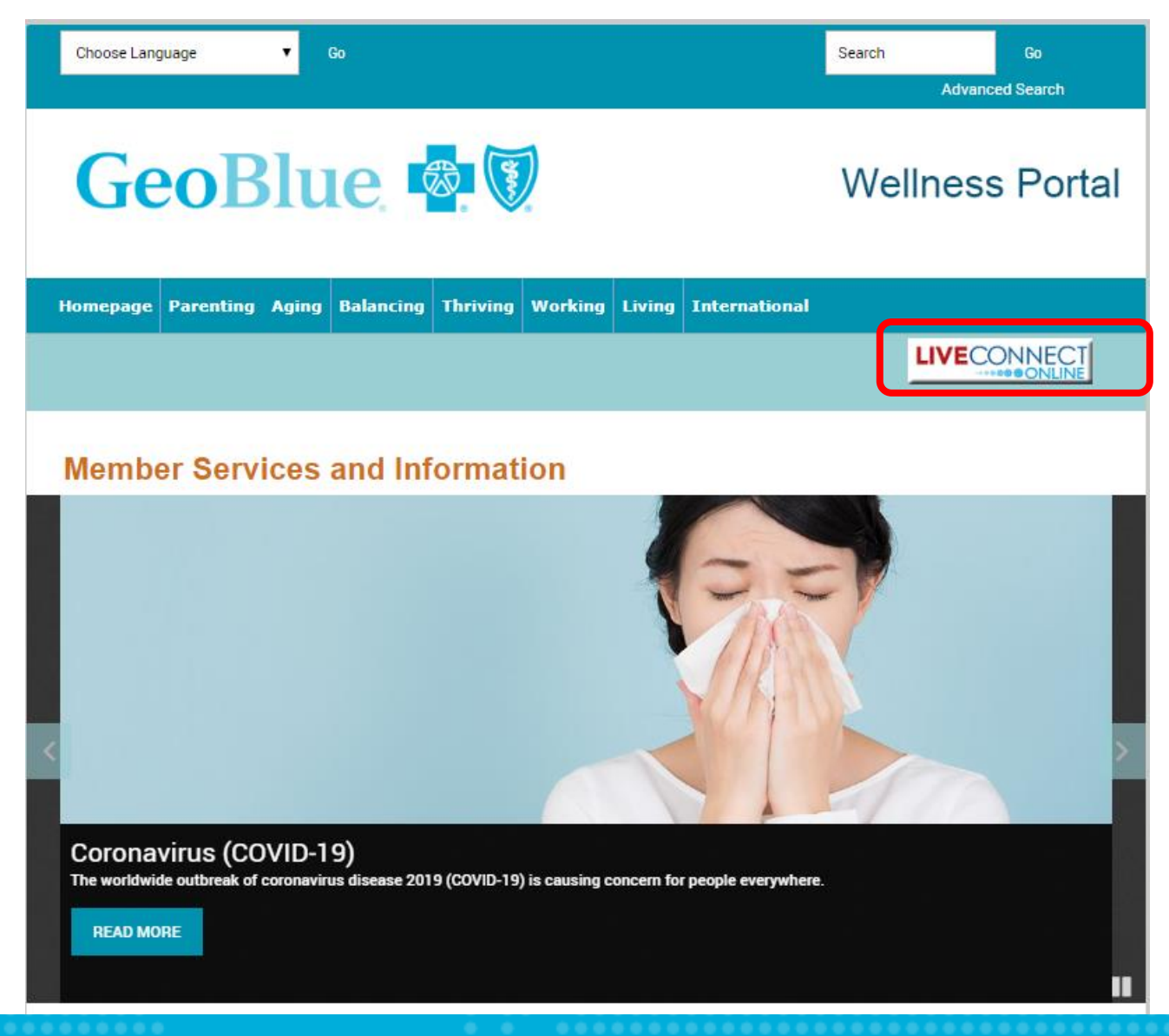

## Wellness Portal – Submit an Online Request via "Contact a Counselor"

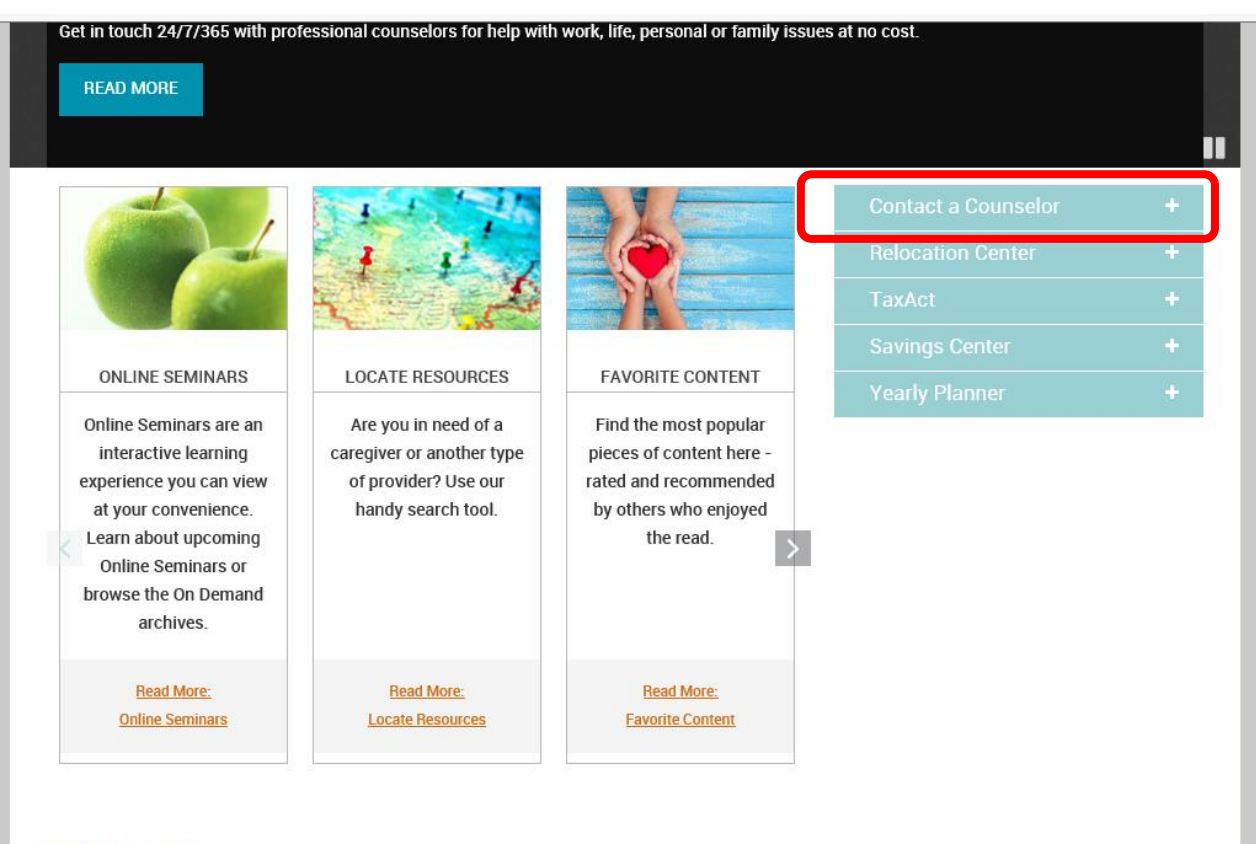

#### Features

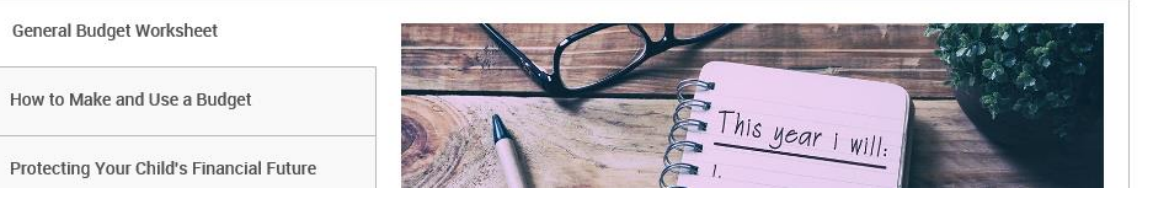